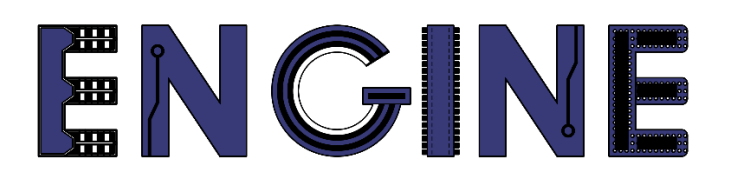

Teaching online electronics, microcontrollers and programming in Higher Education

#### **Programing of embedded systems**

2. Konsola debuggera i GPIO

Lead Partner: Warsaw University of Technology

Authors: Daniel Król

University of Applied Sciences in Tarnow

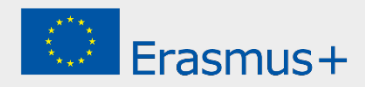

2. Konsola debuggera i GPIO

### Declaration

This report has been prepared in the context of the ENGINE project. Where other published and unpublished source materials have been used, these have been acknowledged.

## Copyright

#### © Copyright 2021 - 2023 the ENGINE Consortium

Warsaw University of Technology (Poland)

International Hellenic University (IHU) (Greece)

European Lab for Educational Technology- EDUMOTIVA (Greece)

University of Padova (Italy)

University of Applied Sciences in Tarnow (Poland)

All rights reserved.

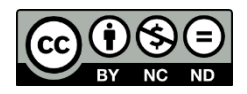

This document is licensed to the public under a Creative Commons Attribution-NonCommercial-NoDerivatives 4.0 International License.

### **Funding Disclaimer**

This project has been funded with support from the European Commission. This report reflects the views only of the author, and the Commission cannot be held responsible for any use which may be made of the information contained therein.

2. Konsola debuggera i GPIO

#### I. Nowy projekt i konsola debuggera

1. Stwórz nowy projekt dla płyty LPCXpresso804:

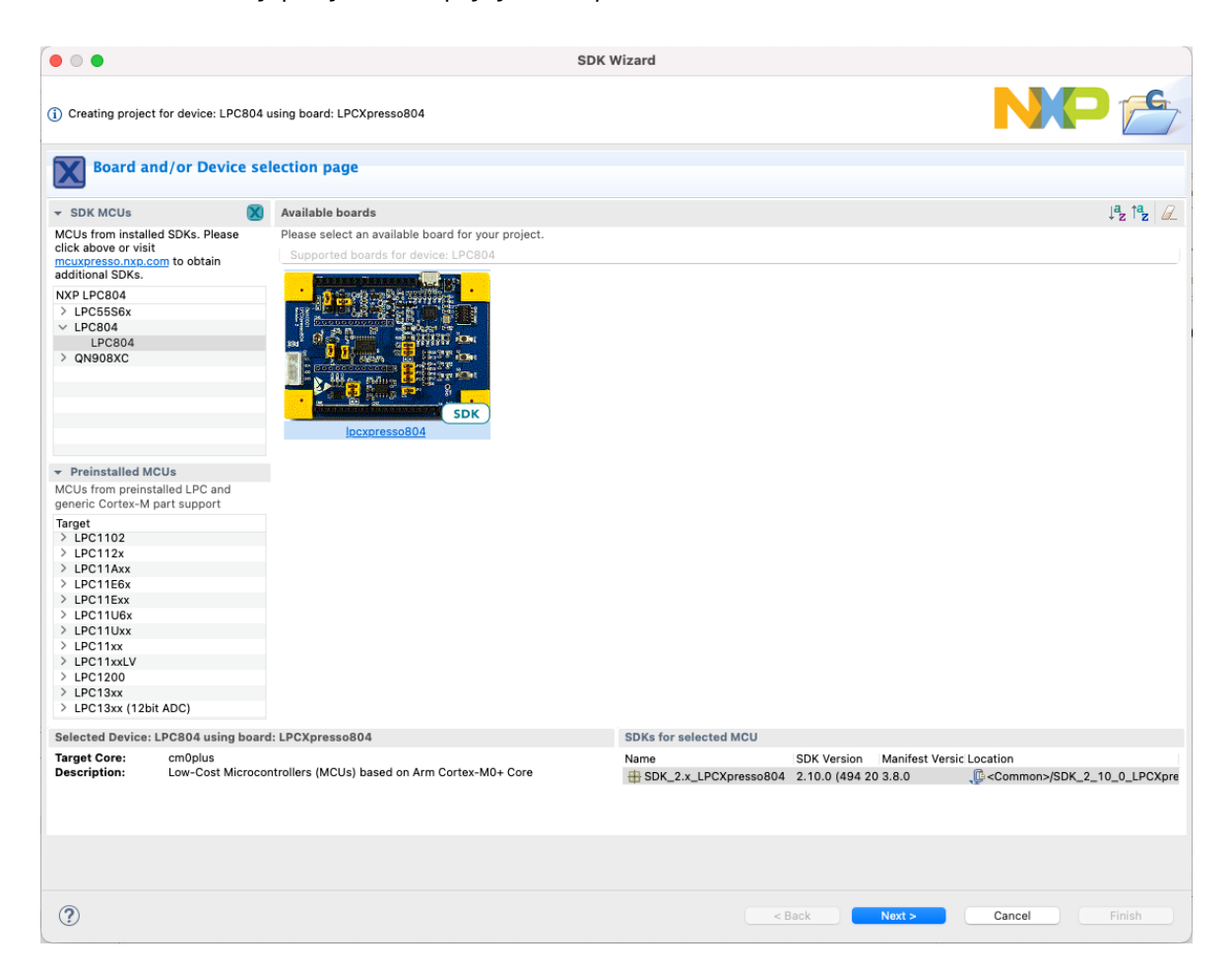

2. Nazwij projekt np. *Lab01* i pozostaw domyślną konfigurację:

|                                       |                                                              | SDK Wizard                                 |                                   |                                    |                                        |             | SDK Wizard                       |                                                        |                         |          |  |  |
|---------------------------------------|--------------------------------------------------------------|--------------------------------------------|-----------------------------------|------------------------------------|----------------------------------------|-------------|----------------------------------|--------------------------------------------------------|-------------------------|----------|--|--|
| A The source from the SDK will be cop | ied into the workspace. If you want to use linked files, ple | are unzip the "SDK_2.x_LPCXpresse804" SDK. | NP 🖆                              |                                    |                                        |             |                                  |                                                        | N                       | P 👝      |  |  |
| Configure the project                 |                                                              |                                            |                                   | Advanced                           | project settings                       |             |                                  |                                                        |                         |          |  |  |
| Project name: Lab01                   |                                                              | Project name suffix:                       |                                   | + C/C++ Library Se                 | ttings                                 |             |                                  |                                                        |                         |          |  |  |
| Use default location                  |                                                              |                                            |                                   | Set library type (an               | d hosting variant) [ Partilb (robustur | n           |                                  |                                                        |                         |          |  |  |
| Location: /Users/daniel/Documents/M   | CUXpressolD6_11.4.1_6260(workspace_LPC804/Lab01              |                                            | Browne                            |                                    |                                        |             |                                  |                                                        |                         |          |  |  |
| Device Packages                       | Board                                                        | Project Type                               | Project Optiona                   | Bedib: Use hoat                    | ng point version of print?             |             |                                  | ewservano: Use hoating (<br>lewiihNano: Use floating ) | point version of print? |          |  |  |
| C LPC804M101JDH24                     | Default board files                                          | C Project C++ Project                      | SDK Debug Console Semihost O UART | 0                                  |                                        |             | 0.                               |                                                        |                         |          |  |  |
| C LPC804M101JDH20                     | <ul> <li>Empty board files</li> </ul>                        | C Static Library C++ Static Library        | ChSiS-Core                        | C Hedinect SUK                     | NeedFault bandler                      |             | 0 A                              | warress provide and to 119                             | n<br>D7                 |          |  |  |
| C LPC804M111JDH24                     |                                                              |                                            | Import other files                | - incruce seminosi                 |                                        |             |                                  | somet principation to the                              | n i                     |          |  |  |
| Components                            |                                                              | B                                          | Components selection summary      |                                    |                                        |             |                                  |                                                        |                         |          |  |  |
| Add or remove SDK software component  | erts                                                         |                                            |                                   |                                    |                                        |             |                                  |                                                        |                         |          |  |  |
| Operating Systems Drivers CMSIS       | Drivers Utilities Middleware Board Components Abst           | raction Layer Software Components          | Name Description Versio Info      | + MCU C Compiler                   |                                        |             |                                  |                                                        |                         |          |  |  |
| Drivers                               |                                                              | 2 🔆 E E                                    | > E Drivers                       | I service standard Consiler Atlant |                                        |             |                                  |                                                        |                         |          |  |  |
|                                       |                                                              |                                            | Operating Systems     Utilities   |                                    |                                        |             |                                  |                                                        |                         |          |  |  |
| Name                                  | Description                                                  | Version Info                               |                                   | <ul> <li>MCU Linker</li> </ul>     |                                        |             |                                  |                                                        |                         |          |  |  |
| adc                                   | ADC Driver 2.5.0                                             |                                            |                                   | Unk application t                  | o RAM                                  |             |                                  |                                                        |                         |          |  |  |
| Capt<br>Clock                         | Clock Driver                                                 | 2.1.0                                      |                                   | + Memory Configu                   | ration                                 |             |                                  |                                                        |                         |          |  |  |
|                                       | COMMON Driver                                                | 2.3.0                                      |                                   | Memory details                     |                                        |             |                                  |                                                        |                         |          |  |  |
| and ac                                | CTimer Driver<br>DAC Driver                                  | 2.2.1                                      |                                   | Default LinkServer                 | Elash Driver                           |             |                                  |                                                        |                         | Browse   |  |  |
| oiag 🔂 gpio                           | GPID Driver                                                  | 2.1.7                                      |                                   | -                                  |                                        |             |                                  |                                                        |                         |          |  |  |
| 20                                    | I2C Driver                                                   | 2.1.0                                      |                                   | Flash                              | PROGRAM FLASH                          | Flash       | Location<br>(http://www.com/com/ | 5426                                                   | LPCR0x 32 rdv           | - 1      |  |  |
|                                       | IDCON Driver                                                 | 20.1                                       |                                   | Flash                              | BOOT_FLASH                             | Flash2      | 0x7180                           | 0x80                                                   |                         |          |  |  |
| bc_acomp                              | LPC_ACOMP Driver                                             | 2.1.0                                      |                                   | RAM                                | SRAM                                   | RAM<br>RAM2 | 0x1000000                        | Oxfe0<br>0x20                                          |                         | <u>%</u> |  |  |
| 🗆 💩 lpe_orc                           | CRC Driver                                                   | 2.1.1                                      |                                   |                                    | 10 _010111                             | TOTAL       | 41101010                         | ULU                                                    |                         |          |  |  |
| - Amrt                                | MRT Driver                                                   | 2.0.3                                      |                                   | Add Elazh                          | And DAM                                |             | Solk Jain                        | Dalata                                                 |                         |          |  |  |
| D Splu                                | PLU Driver                                                   | 2.1.8                                      |                                   |                                    |                                        |             |                                  |                                                        |                         |          |  |  |
| 🛛 🍓 power_no_Rb                       | Power Driver                                                 | 2.0.0                                      |                                   | Import                             | Merge Export Gene                      |             |                                  |                                                        |                         |          |  |  |
|                                       |                                                              |                                            |                                   |                                    |                                        |             |                                  |                                                        |                         |          |  |  |
| 2                                     |                                                              | < Back                                     | Next > Cancel Finith              | 2                                  |                                        |             |                                  | < Rack                                                 | Next > Cancel           | Finish   |  |  |
| U C                                   |                                                              | < Back                                     | Next > Cancel Firsh               | G                                  |                                        |             |                                  | < Back                                                 | Cancel                  |          |  |  |

2. Konsola debuggera i GPIO

#### 3. Zostanie wygenerowany szkielet kodu:

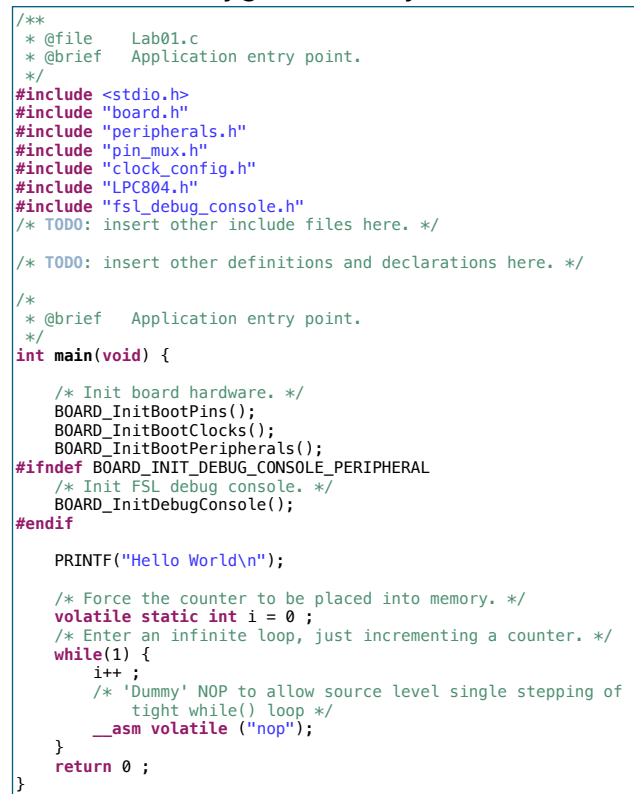

Dodaj znacznik "\r" na końcu tekstu w funkcji PRINTF.

4. Podłącz płytę LPCXpresso804 interfejsem USB do komputera:

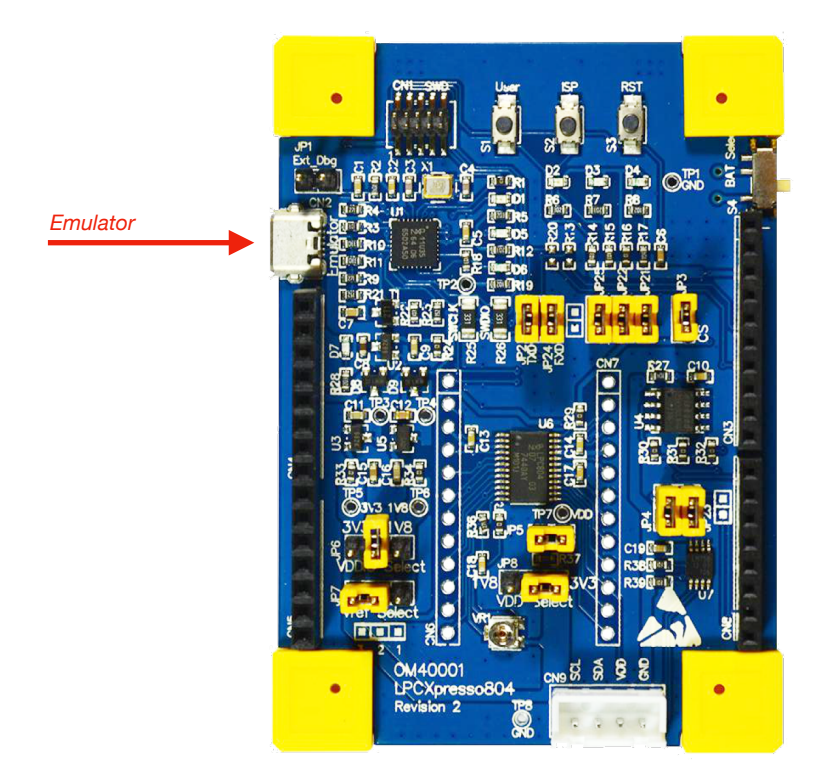

2. Konsola debuggera i GPIO

5. Kliknij prawym przyciskiem na nazwie projektu, wybierz Properties a następnie przejdź do C/C++ Build -> Settings i wybierz Preprocessor. Sprawdź wartość stałej SDK\_DEBUGCONSOLE, która powinna być ustawiona na 1 (w przeciwnym wypadku - ustaw 1), jak na poniższym obrazku. Stała aktywuje konsolę debuggera, wykorzystującą UART. Pozostałe dwie stałe domyślnie dezaktywują obsługę liczb rzeczywistych (wykorzystywana jest ograniczona wersja biblioteki, która zajmuje mniej pamięci). Aby wyświetlać typy rzeczywiste w konsoli należy usunąć stałą CR\_INTEGER\_PRINTF oraz zmienić wartość stałej PRINTF\_FLOAT\_ENABLE na 1.

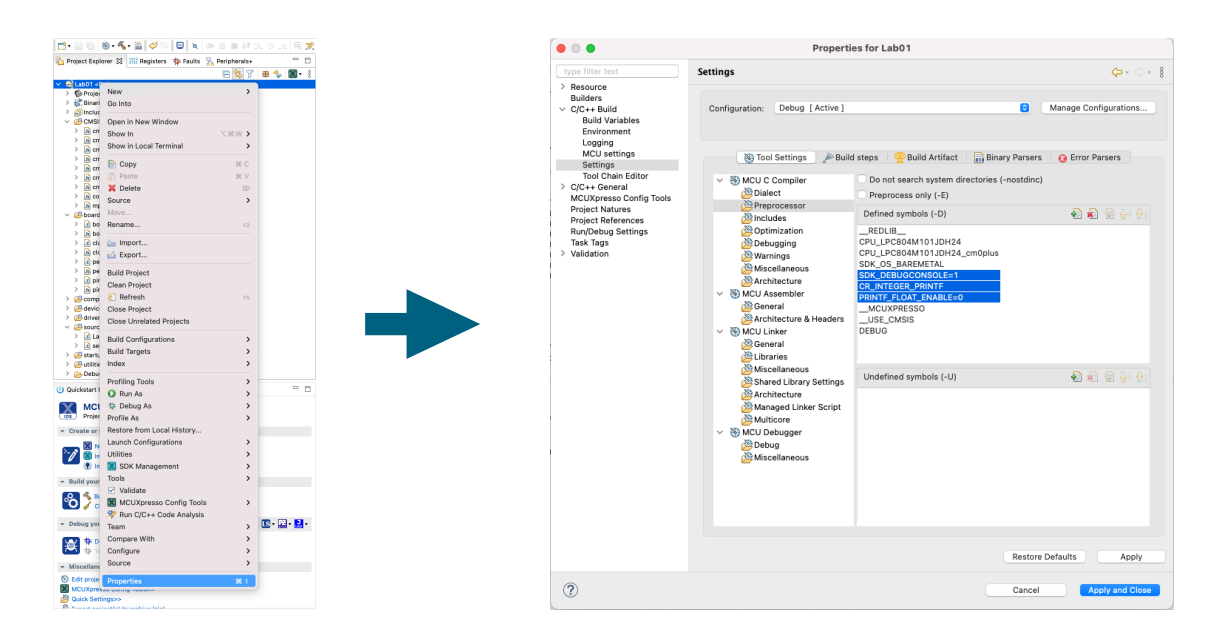

6. Zbuduj projekt klikając *Build* a następnie zaprogramuj układ klikając *GUI Flash Tool,* pozostawiając domyślne ustawienia w kolejnych oknach programatora:

| •••                                                                                                    | c workspace_LPC804 - Lab01/source/Lab01.c - MCUXpresso IDE                                                                                                    |  |
|----------------------------------------------------------------------------------------------------|----------------------------------------------------------------------------------------------------|--|
| 🖆 • 🖩 🕲 • 💊 • 📓 🛷 🏷 🖬 💌 🕨 💷 🗠 3. (% , k) 🗮 🕱                                                                                                    | n n n z. T. al (2 N n N 1 / N 1 / N |  |
| 🔁 Project Explorer 🐹 🗱 Registers 🎋 Faults 🧏 Peripherals+ 👘 🗖                                                                                                    | 🖻 Lab01.c 🕱                                                                                                    |  |
| C         Cab01 < Dabup>           >         © Froject Settings           >         % Brazies           >         @Includes           >         @Includes           >         @CMSIS | 2# * Copyright 2016-2021 NXP[<br>30<br>31=0**<br>32 * gfile Lab01.c<br>33 * gbrief Application entry point.<br>4 */<br>55 finclude "stdio.h><br>36 finclude "board.h"                                                                                                    |  |

7. Uruchom terminal:

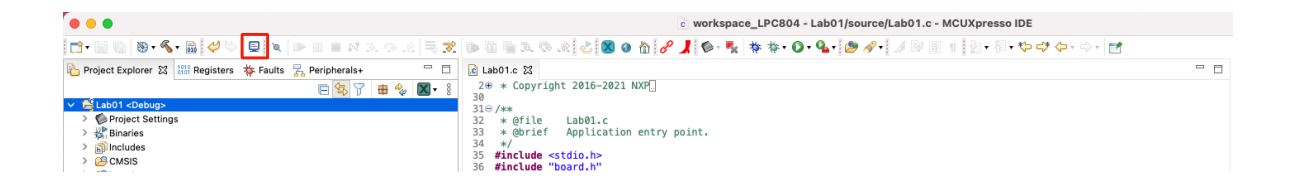

2. Konsola debuggera i GPIO

8. W ustawieniach wybierz Serial Terminal i prędkość transmisji 9600. W polu serial port wybierz z listy dostępnych portów /dev/ cu.usbmodemXXXXXXXX. Uwaga, w zależności od wersji płyty ewaluacyjnej, w miejscu "X" może pojawić nie inny kod niż na poniższym obrazku:

| • • •                     | Launch Terminal           |   |
|---------------------------|---------------------------|---|
| Choose termir<br>Settings | al: Serial Terminal       | 0 |
| Serial port:              | /dev/cu.usbmodem020140202 |   |
| Baud rate:                | 9600                      | • |
| Data size:                | 8                         | 0 |
| Parity:                   | None                      | • |
| Stop bits:                | 1                         | 0 |
| Encoding:                 | Default (ISO-8859-1)      | 0 |
|                           |                           |   |
| ?                         | Cancel                    |   |

9. Naciśnij przycisk *RESET* na płycie *LPCXpresso55s69*. W oknie terminala powinien wyświetlić się tekst wysłany funkcją *PRINTF*:

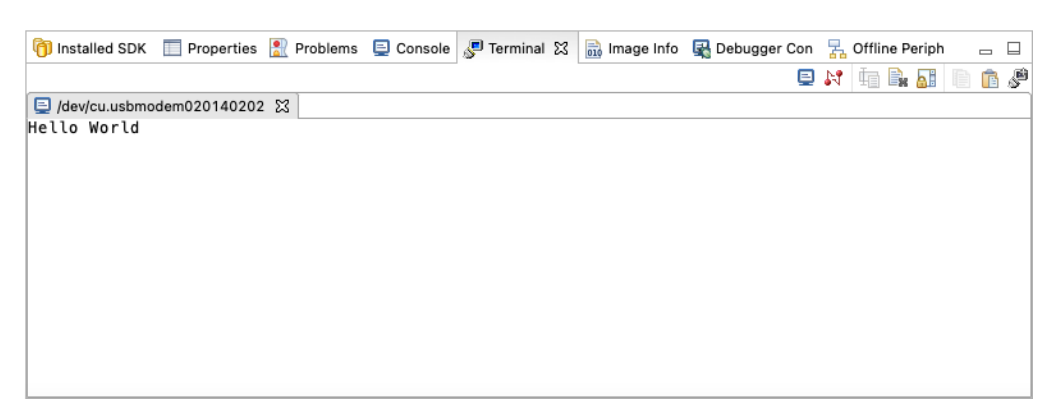

10. Napisz prosty program "echo" wypisujący w konsoli odebrane znaki, poprzedzone tekstem "Znak: ". W tym celu zmodyfikuj kod w funkcji main jak poniżej:

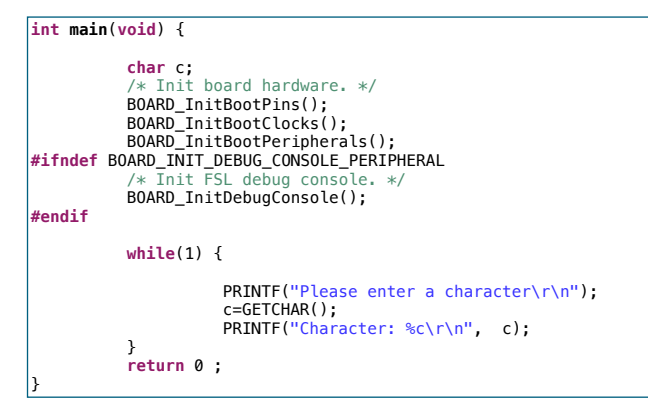

Zbuduj projekt, zaprogramuj układ i sprawdź działanie programu w konsoli terminala.

2. Konsola debuggera i GPIO

#### II. Sterowanie diodami LED

- 1. Stwórz nowy projekt dla płyty *LPCXpresso804* i nazwij go np. *Lab01\_2*.
- Należy skonfigurować 3 linie GPIO do sterowania poszczególnymi diodami RGB diody. W tym celu kliknij prawym przyciskiem na nazwie projektu i wybierz MCUXpresso Config Tools -> Open Pins, jak na poniższym obrazku:

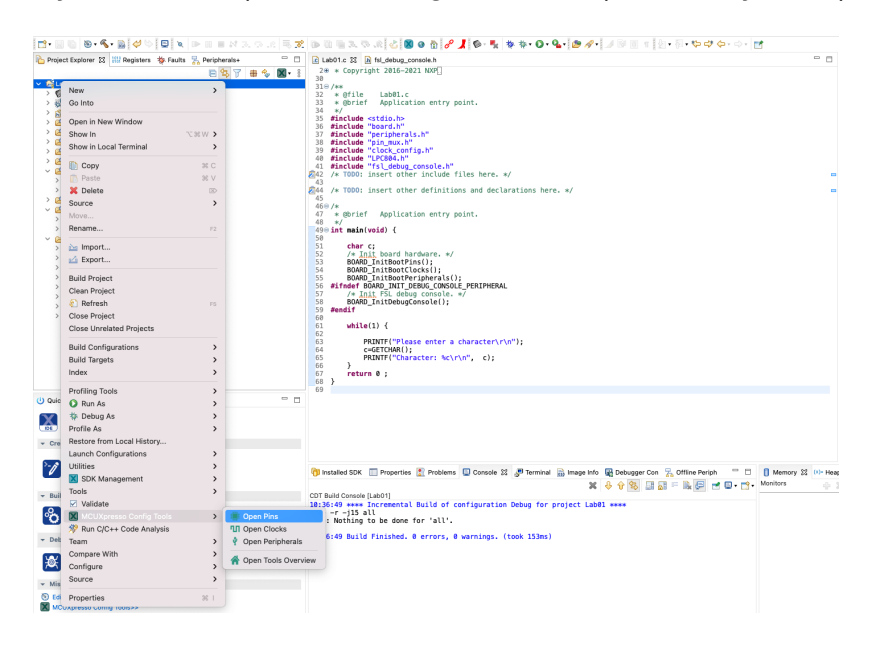

3. W oknie widoczne są automatycznie skonfigurowane linie TXD i RXD interfejsu UART (USARTO), wykorzystywanego przez konsolę debuggera. Z menu Functional Group wybierz preset BOARD\_InitLEDsPins, a następnie aktywuj go zaznaczając ikonę flagi po lewej stronie:

| 000      |                   |                                      |                    |                            |               |                  | ć                                     | workspace_        | LPC804   | Lab01_2               | source,       | Lab01.c   | - MCUXp  | oresso II    | DE      |                                  |          |         |                                                                                                    |                                                                                  |                  |                     |                      |
|----------|-------------------|--------------------------------------|--------------------|----------------------------|---------------|------------------|---------------------------------------|-------------------|----------|-----------------------|---------------|-----------|----------|--------------|---------|----------------------------------|----------|---------|----------------------------------------------------------------------------------------------------|----------------------------------------------------------------------------------|------------------|---------------------|----------------------|
| 1 📬 • 🔛  | 🕼 🔝 🚺 Lab01       | _2                                   | 🔹 🏀 🚺              | 💈 Update Code 🔸 🛛 Fu       | nctional Grou | P BOARD_         | InitLEDsPins                          | × 🗖               | •        | > 🖬 🕯                 | > 10 Hi       | 3. 8. 1   | 10-      | <b>4</b> -]ø | 1.      |                                  | - 🏷 🛷 🔶  | • - 🖻   |                                                                                                    |                                                                                  | Q                | . 🖻 🗶               | i u i O ⊞            |
| 🗄 Pins 3 | 8 🐼 Peripheral S  | ignals                               |                    |                            |               | BOARD_<br>BOARD_ | InitPins<br>InitLEDsPins              |                   |          |                       |               |           |          |              |         |                                  | Q Q (* ) | . 📼 🗝 🗖 | 🔺 Overview 😂                                                                                                    | Code Preview                                                                     | Registers        |                     | - 0                  |
| 990      | ]₩₩•              | + 🖄 Q t                              |                    |                            |               | BOARD_<br>BOARD  | InitDEBUG_UARTPin<br>InitSWD_DEBUGPin | 5                 |          |                       |               |           |          |              |         |                                  |          |         | > Configur                                                                                                    | ation - General Info                                                             |                  |                     |                      |
| Pin      | Pin name          | Label                                | Identifier         | Arduino UNO R3 Co          | e SPI         | G BOARD_         | Initi2CPins                           |                   |          |                       |               |           |          |              |         |                                  |          |         | Y Configur                                                                                                    | ation - HW Info                                                                  |                  |                     |                      |
| 1        | PICO_18           | CN6[1]/CN3[9]/PI                     |                    | CN3[9] (D9)                | PIO0_18[      | P DOWND          | Internation                           |                   | J        |                       |               |           |          |              |         |                                  |          |         | Processo                                                                                                    | D 1 PC804                                                                        |                  |                     |                      |
| 3        | PICO_17/ADC_      | <ul> <li>CN6[3]/CN5[3]/PI</li> </ul> |                    | CN5[2] (A1)<br>CN5[3] (A2) | PI00_17[      | PI00_17          | PIO0_17[.                             |                   |          | 5                     |               |           |          |              |         |                                  |          |         | Part numbe                                                                                                    | C LPCR04M101JDH2                                                                 | 4                |                     |                      |
| 4        | PICO_13           | \$1/CN8[4]/CN8[4                     | LED_RED;S1         | CN8[4] (D4)                | PIO0_13[      | PI00_13          | PIO0_13[.                             |                   |          | 2                     |               |           |          | 0 0          | ð       | 2                                |          |         | Con                                                                                                    | <ul> <li>Cortex-MOP</li> </ul>                                                   |                  |                     |                      |
| 5        | PI00_12           | \$2/CN8[6]/CN6[5                     | LED_GREEN;S2       | CN8[6] (D2)                | P100_12[      | PI00_12          | PIO0_12[.                             |                   |          | 5 4                   |               |           |          | QV QV        | Q.      | 2/W                              |          |         | Roon                                                                                                    | i i novembr                                                                      |                  |                     |                      |
| 6        | RESETN/PICO_      | 5 CN6[6]/CN1[10]/.                   | . DEBUG_SWD_RE     | CN4[3] (RST)               | P100_5[]      | PI00_5           | PIO0_5[                               |                   |          | 100                   | 000           | 20.7      |          | 0.9          | 0_1     | 00.2                             |          |         | SDK Version                                                                                                    | krdk2.0                                                                          |                  |                     |                      |
| 8        | SWCLK/PIOD_S      | CN6[7][CN6[7][C                      | DEBUG_OART_TX      | CN8[7] (D1); CN5           | PIO0_4[]      | PID0_4           | PIDO_4[                               |                   |          | 2 2                   | 2 2           | Pier Pier | 2 9      | 8 8          | ×.      | 8 8                              |          |         | SOR TETAD                                                                                                    | . ABUKA_U                                                                        |                  |                     |                      |
| 9        | SWDI0/P100_2      | CN6[9]/CN1[2]/U                      | DEBUG_SWD_SW.      |                            | P100_2[]      | PI00_2           | PID0_2[                               |                   |          |                       |               |           |          |              |         |                                  |          |         | > Project                                                                                                    |                                                                                  |                  |                     |                      |
| 10       | PI00_11           | CN6[10]/CN8[3]/.                     | . LED_BLUE         | CN8[3] (D5)                | PIO0_11[      | PI00_11          | PID0_11[.                             |                   |          |                       |               |           |          |              |         |                                  |          |         |                                                                                                    |                                                                                  |                  |                     |                      |
| 11       | PIO0_10/ADC_      | 7 CN6[11]/VR1/CN.                    |                    | CN5[1] (A0)                | PIO0_10[      | ] PIO0_10        | PID0_10[.                             |                   |          |                       |               |           |          |              |         |                                  |          |         | <ul> <li>Pins</li> </ul>                                                                                                    |                                                                                  |                  |                     |                      |
| 12       | PI00_21/ACMF      | _15 CN6[12]/CN8[6]/.                 |                    | CN8[5] (D3)                | PIO0_21[      | ] PIO0_21        | PIO0_21[.                             |                   |          |                       |               |           |          |              |         |                                  |          |         | $\sim$                                                                                                    | Configures pin ro                                                                | uting, including | functional electris | cal pin              |
| 13       | PICO_20           | CN7[12]/CN3[10]                      |                    | CN3[10] (D8)               | PIO0_20[      | 000_20           | PIO0_20[.<br>PIO0_15[                 |                   | - 40     | MP                    | 1000          | CAPT      | СТМ      | FR0 0        | 1400    | 680                              |          |         |                                                                                                    | propercies, vorca                                                                | reponerrais, a   | to ran-ane pri co   | ingulation.          |
| 15       | PIC0_1/ADC_0      | A CN7[10]/CN3[5]/.                   |                    | CN3[5] (D13); CN.          | PI00_1[]      | PI00_1           | PIO0_1[                               |                   | 120      | 0 1                   | 2C1           | LVLSHFT   | PINT     | P            | าม      | SP10                             |          |         |                                                                                                    |                                                                                  |                  |                     |                      |
| 16       | PICO_9/ADC_4      | CN7[9]/CN3[6]/R.                     |                    | CN3[6] (D12)               | P100_9[]      | PI00_9           | PIO0_9[                               |                   | SU       | PPLY :                | OWD           | SYSCON    | USAR     | TO U         | ISART1  | WKT                              |          |         |                                                                                                    |                                                                                  |                  |                     |                      |
| 17       | PIC0_8/ADC_5      | CN7[8]/CN3[7]/R.                     |                    | CN3[7] (D11)               | P100_8[]      | PI00_8           | PIO0_8[                               |                   |          |                       |               |           |          |              |         |                                  |          |         |                                                                                                    |                                                                                  |                  |                     |                      |
| 18       | VDD               | CN7[7]/JP5/R37/.                     | -                  |                            |               |                  |                                       |                   |          |                       |               |           |          |              |         |                                  |          |         | ✓ Generate                                                                                                    | d code                                                                           |                  |                     |                      |
| 20       | PIO0 7/40C 1      | CN7151/CN3121/1                      | 12C SD4            | CN3[2] (D14): CN           | PIO0 7/ 1     | PI00 7           | PIO0 71                               |                   |          |                       |               |           |          |              |         |                                  |          |         | ✓ Update o                                                                                                    | ode enabled                                                                      |                  |                     |                      |
| 21       | VREFP             | CN7[4]/JP7/MCU                       |                    |                            |               |                  |                                       |                   |          |                       |               |           |          |              |         |                                  |          |         | B board                                                                                                    | nin mux c                                                                        |                  |                     |                      |
| 22       | PIO0_0/ACMP_      | 1 CN7[3]/CN8[8]/U.                   | DEBUG_UART_RX      | CN8[8] (D0)                | PIO0_0[]      | PI00_0           | PIO0_0[                               |                   |          | LPC80                 | 04M10         | IJDH24    | 7 - 155  | OPA 2        | 4 pack  | cage                             |          |         |                                                                                                    |                                                                                  |                  |                     |                      |
| 23       | PIO0_14/ACMF      | L. CN7[2]/CN3[1]/U.                  | I2C_SCL            | CN3[1] (D15)               | PIO0_14[      | ] PIO0_14        | PID0_14[.                             |                   | _        | _                     |               |           |          |              |         |                                  |          |         | board/                                                                                                    | pin_mux.h                                                                        |                  |                     |                      |
|          |                   |                                      |                    |                            |               |                  |                                       |                   |          | P100_16/ACMP_14/ADC_3 | P100_17/ADC_9 | PIO0_12   | P100_4   | SWDIO        | Pi00_11 | PIO0_10/ADC_7<br>PIO0_21/ACMP_JS |          |         | Punction     Punction     BOARC     BOARC     PBOARC     PBOA | al groups<br>UnitPins<br>UnitLEDSPins<br>UnitDEBUG_UARTPins<br>UnitSWD_DEBUGPins | 8                |                     |                      |
|          |                   |                                      |                    |                            |               |                  |                                       |                   |          |                       |               |           |          |              |         |                                  |          |         |                                                                                                    | InitBUTTONsPins                                                                  |                  |                     |                      |
| Routing  | g Details         |                                      |                    |                            |               |                  |                                       |                   |          |                       |               |           |          |              |         |                                  |          | =       | N. Other Inc.                                                                                                    |                                                                                  |                  |                     |                      |
| Pins Si  | gnals Q, type f   |                                      |                    |                            |               |                  |                                       |                   |          |                       |               |           |          |              |         |                                  |          |         | • Oundr too                                                                                                    | -                                                                                |                  |                     |                      |
| Posting  | Datails for BOARD | M 3                                  |                    |                            |               |                  |                                       |                   |          |                       |               |           |          |              |         |                                  |          |         |                                                                                                    |                                                                                  |                  |                     |                      |
| # 5      | eripheral Sion    | al Arrow Route                       | d pin/signal Label |                            |               | Identifier       | Direction G                           | PIO initial state | Mode     | Invert                | H             | steresis  | Open dra | ain PA       | C Mode  |                                  |          |         |                                                                                                    |                                                                                  |                  |                     |                      |
| 10 0     | PIO PIO           | ), 11 -> [10] P                      | 100_11 CN6[10]/    | CN8[3]/D4/PIO0_11/M        | /_PIO0_11     | LED_BLUE         | Output Lo                             | gical 1           | Inactive | Disable               | d En          | abled     | Disabled | n/4          | 1       |                                  |          |         | A Problems 23                                                                                                    |                                                                                  |                  |                     | B 🕇 😐 🗆              |
| 5 0      | PIO PIO           | ), 12 -> [5] Pl                      | 00_12 S2/CN8[6     | ]/CN6[5]/D3/M_PIO0         | 12/PIO0_12    | LED_GREEN        | Output Lo                             | igical 1          | Inactive | Disable               | d En          | abled     | Disabled | n/a          |         |                                  |          |         | type filter text                                                                                                    |                                                                                  |                  |                     |                      |
| 4 0      | PIO PIO           | ), 13 -> [4] PI                      | J0_13 51/CN8[4     | I/CN6[4]/D2/M_PIOU         | _13/PI00_13   | LED_RED          | Output Lo                             | igical 1          | inactive | Disable               | 0 EF          | abied     | Disabled | n/a          | ,       |                                  |          |         | Level                                                                                                    | Resource                                                                         |                  | Issue               |                      |
|          |                   |                                      |                    |                            |               |                  |                                       |                   |          |                       |               |           |          |              |         |                                  |          |         | 🔈 Warning                                                                                                    | USARTO                                                                           |                  | Peripheral US       | ARTO is not initiali |
|          |                   |                                      |                    |                            |               |                  |                                       |                   |          |                       |               |           |          |              |         |                                  |          |         | 🔈 Warning                                                                                                    | 12C0                                                                             |                  | Peripheral 120      | 0 is not initialized |
|          |                   |                                      |                    |                            |               |                  |                                       |                   |          |                       |               |           |          |              |         |                                  |          |         |                                                                                                    |                                                                                  |                  |                     |                      |
|          |                   |                                      |                    |                            |               |                  |                                       |                   |          |                       |               |           |          |              |         |                                  |          |         |                                                                                                    |                                                                                  |                  |                     |                      |
|          |                   |                                      |                    |                            |               |                  |                                       |                   |          |                       |               |           |          |              |         |                                  |          |         |                                                                                                    |                                                                                  |                  |                     |                      |
|          |                   |                                      |                    |                            |               |                  |                                       |                   |          |                       |               |           |          |              |         |                                  |          |         |                                                                                                    |                                                                                  |                  |                     |                      |
|          |                   |                                      |                    |                            |               |                  |                                       |                   |          |                       |               |           |          |              |         |                                  |          |         |                                                                                                    |                                                                                  |                  |                     |                      |
|          |                   |                                      |                    |                            |               |                  |                                       |                   |          |                       |               |           |          |              |         |                                  |          |         |                                                                                                    |                                                                                  |                  |                     |                      |
| Lab01_2  |                   |                                      |                    |                            |               |                  |                                       |                   |          |                       |               |           |          |              |         |                                  |          |         |                                                                                                    | I                                                                                | D NXP LPC8       | 04* (Lab01 2)       |                      |
|          |                   |                                      |                    |                            |               |                  |                                       |                   |          |                       |               |           |          |              |         |                                  |          |         |                                                                                                    |                                                                                  |                  |                     |                      |

2. Konsola debuggera i GPIO

4. Aktywne presety można sprawdzić klikając ikonkę *Functional group properties*. W otwartym oknie widoczna jest lista presetów. Można je edytować oraz dodawać własne:

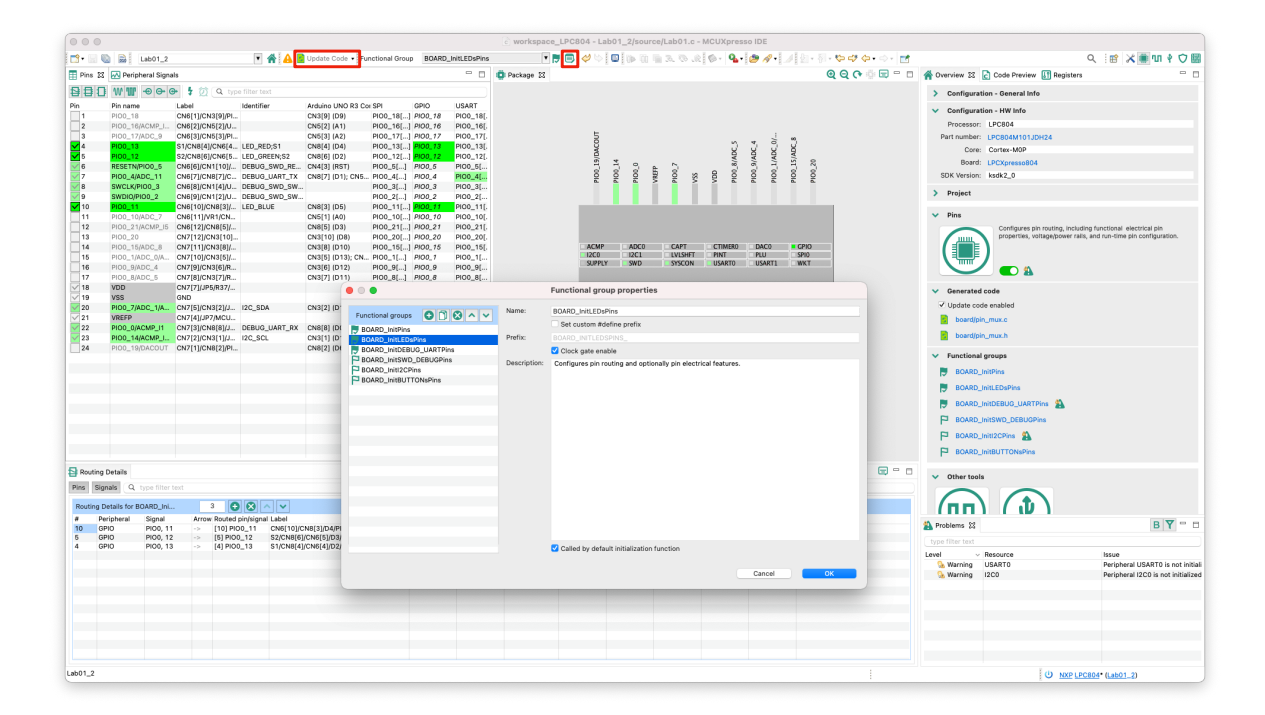

5. Wybierz *Update Code* (powyższy rysunek) w celu wygenerowania kodu na podstawie wprowadzonej konfiguracji. Kod zostanie dodany do plików oznaczonych ikoną "*change*":

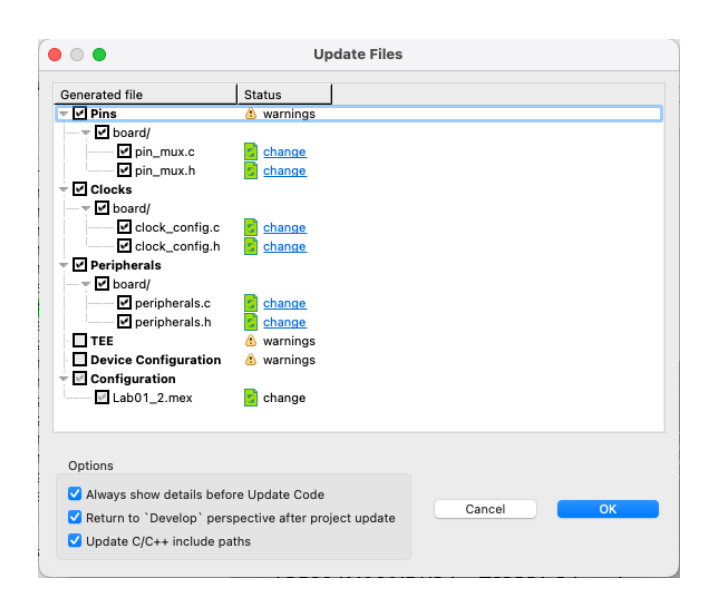

Przez klikniecie w *change* można zobaczyć jakie zmiany zostaną wprowadzone w poszczególnych plikach z kodem źródłowym.

2. Konsola debuggera i GPIO

- 6. Zaakceptuj zmiany przyciskiem OK.
- 7. Stałe opisujące poszczególne linie, sterujące diodą *RGB*, zostały wygenerowane w pliku *board/pin\_mux.h*:

|                                                                                           | 尾 Lab01.c                                                                                                    | 🚡 pin_mux.h 🛿                                                                                            |                                                                                                    |                                                                                              |                                                                                                    | - 8              |  |  |  |
|-------------------------------------------------------------------------------------------|----------------------------------------------------------------------------------------------------|----------------------------------------------------------------------------------------------------|----------------------------------------------------------------------------------------------------|----------------------------------------------------------------------------------------------|----------------------------------------------------------------------------------------------------|------------------|--|--|--|
|                                                                                           | 28 /*!<br>29 * @br<br>30 *<br>31 */<br>32 <b>void B</b>                                                                                                    | ief Configures OARD_InitPins(                                                                            | pin routing and                                                                                                    | optionally pin electric                                                                      | al features.<br>ex-MOP */                                                                                                    |                  |  |  |  |
|                                                                                           | 34 #define IOCNN_PIO_MYS_EN 0x20u /#:⊲0prief Enable hysteresis */<br>35 #define IOCNN_PIO_MYD 10x00u /*!⊲0prief Input not invert */<br>37 #define IOCNN_PIO_MODE_INACT 0x00u /*!⊲0prief Disables Open-drain function */<br>38 |                                                                                                    |                                                                                                    |                                                                                              |                                                                                                    |                  |  |  |  |
|                                                                                           | 39⊜ /*! @name PI00_11 (number 10), CN6[10]/CN8[3]/D4/PI00_11/M_PI00_11<br>40 @{ */<br>41                                                                                                    |                                                                                                    |                                                                                                    |                                                                                              |                                                                                                    |                  |  |  |  |
|                                                                                           | 42 /* Sym<br>43 #defin<br>44 #defin<br>45 #defin<br>46 #defin<br>47 #defin<br>48                                                                                                    | bols to be use<br>e BOARD_INITLE<br>e BOARD_INITLE<br>e BOARD_INITLE<br>e BOARD_INITLE<br>e BOARD_INITLE | d with GPIO drive<br>DSPINS_LED_BLUE_(<br>DSPINS_LED_BLUE_(<br>DSPINS_LED_BLUE_1<br>DSPINS_LED_BLUE_1<br>DSPINS_LED_BLUE_1               | PT */<br>SPIO_GPIO<br>SPIO_PIN_MASK (1U << 110<br>PORT 0U<br>PIN 11U<br>PIN_MASK (1U << 11U) | <pre>/*!&lt;@brief GPIO peripheral base<br/>)/*!&lt;@brief GPIO pin mask */<br/>/*!&lt;@brief PORT device index: 0<br/>/*!&lt;@brief PORT pin number */<br/>/*!&lt;@brief PORT pin mask */<br/>/* @) */</pre> | pointer */<br>*/ |  |  |  |
| 49<br>500 /*! @name PIO0_12 (number 5), 52/CN8[6]/CN6[5]/D3/M_PIO0_12/PIO0_12<br>51 @{ */ |                                                                                                    |                                                                                                    |                                                                                                    |                                                                                              |                                                                                                    |                  |  |  |  |
|                                                                                           | 53 /* Sym<br>54 #defin<br>55 #defin<br>56 #defin<br>57 #defin<br>58 #defin<br>59                                                                                                    | bols to be use<br>e BOARD_INITLE<br>e BOARD_INITLE<br>e BOARD_INITLE<br>e BOARD_INITLE<br>e BOARD_INITLE | d with GPIO drive<br>DSPINS_LED_GREEN<br>DSPINS_LED_GREEN<br>DSPINS_LED_GREEN<br>DSPINS_LED_GREEN<br>DSPINS_LED_GREEN                    | er */<br>GPIO GPIO<br>GPIO_PIN_MASK (1U << 12<br>PORT 0U<br>PIN 12U<br>PIN_MASK (1U << 12U)  | /*!<@brief GPIO peripheral base<br>U) /#!<@brief GPIO pin mask */<br>/*!<@brief PORT device index: 0<br>/*!<@brief PORT pin number */<br>/*!@brief PORT pin mask */<br>/* @} */                               | pointer */<br>*/ |  |  |  |
|                                                                                           | 61⊖/*!@n<br>62 @{*                                                                                                    | ame PIO0_13 (n<br>/                                                                                      | umber 4), S1/CN8                                                                                                    | <pre>[4]/CN6[4]/D2/M_PI00_13/</pre>                                                          | PI00_13                                                                                                    |                  |  |  |  |
|                                                                                           | 64 /* Sym<br>65 #defin<br>66 #defin<br>67 #defin<br>68 #defin<br>69 #defin<br>70<br>71                                                                                                    | bols to be use<br>e BOARD_INITLE<br>e BOARD_INITLE<br>e BOARD_INITLE<br>e BOARD_INITLE<br>e BOARD_INITLE | d with GPI0 driv<br>DSPINS_LED_RED_G<br>DSPINS_LED_RED_G<br>DSPINS_LED_RED_P<br>DSPINS_LED_RED_P<br>DSPINS_LED_RED_P<br>DSPINS_LED_RED_P | er */<br>PIO GPIO<br>PIO_PIN_MASK (1U << 13U)<br>RT AU<br>IN 13U<br>IN_MASK (1U << 13U)      | /*I<@brief GPIO peripheral base p<br>/*I<@brief GPIO pin mask */<br>/*I<@brief PORT device index: 0 *<br>/*I<@brief PORT pin number */<br>/*I<@brief PORT pin mask */<br>/* @} */                             | ⊃inter */<br>/   |  |  |  |
|                                                                                           | 72 /*!<br>73 *@br<br>74 *<br>75 */                                                                                                    | ief Configures                                                                                           | pin routing and                                                                                                    | optionally pin electric                                                                      | al features.                                                                                                    |                  |  |  |  |
|                                                                                           | 76 void B                                                                                                    | OARD_InitLEDsP                                                                                           | <pre>ins(void); /* Fun</pre>                                                                                                    | nction assigned for the                                                                      | Cortex-M0P */                                                                                                    |                  |  |  |  |

8. Zmodyfikuj kod w funkcji *main*, tak aby wysłanie znaku "a" powodowało zaświecenie diody *LED* na czerwono. Z kolei, wysłanie znaku "z" powinno zgasić składową czerwoną:

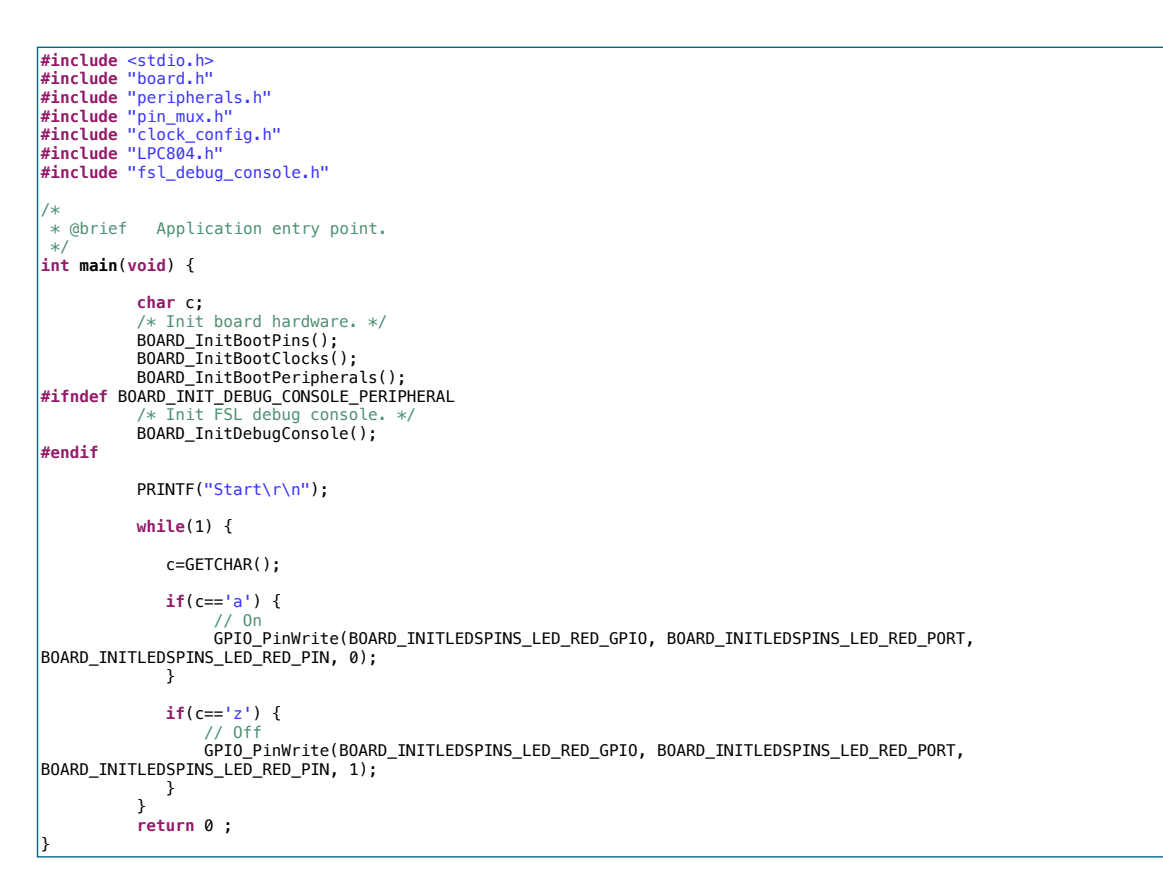

2. Konsola debuggera i GPIO

Zbuduj projekt, zaprogramuj układ i sprawdź działanie programu.

#### III. Obsługa przycisków

- 1. Stwórz nowy projekt dla płyty LPCXpresso804 i nazwij go np. Lab01\_3.
- Otwórz ponownie narzędzie do konfiguracji wyprowadzeń: MCUXpresso Config Tools -> Open Pins. Ponieważ na płytce prototypowej diody LED i przyciski współdzieli wyprowadzenie mikrokontrolera, odznacz preset BOARD\_InitLEDsPins i zaznacz preset BOARD\_InitBUTTONsPins a następnie kliknij Update Code.
- 3. Zmodyfikuj kod w funkcji main, tak aby wciśnięcie przycisku S1 wypisywało w konsoli komunikat "S1" natomiast wciśnięcie przycisku S2 ma wypisać komunikat "S2":

```
#include <stdio.h>
#include "board.h"
#include "peripherals.h"
#include "pin_mux.h"
#include "clock config.h"
#include "LPC804.h"
#include "fsl_debug_console.h"
 /* TODO: insert other include files here. */
 /* TODO: insert other definitions and declarations here. */
 * @brief Application entry point.
 int main(void) {
              /* Init board hardware. */
BOARD_InitBootPins();
             BOARD_InitBootClocks();
BOARD_InitBootPeripherals();
 #ifndef BOARD_INIT_DEBUG_CONSOLE_PERIPHERAL
                           SL debug cons
             BOARD_InitDebugConsole();
 #endif
             PRINTF("Start\r\n");
             while(1) {
if(GPI0_PinRead(BOARD_INITBUTTONSPINS_S1_GPI0, BOARD_INITBUTTONSPINS_S1_PORT,
BOARD_INITBUTTONSPINS_S1_PIN) == 0)
                           PRINTF("S1\r\n");
                       if(GPI0_PinRead(BOARD_INITBUTTONSPINS_S2_GPI0, BOARD_INITBUTTONSPINS_S2_PORT,
 BOARD_INITBUTTONSPINS_S2_PIN) == 0)
                           PRINTF("S2\r\n");
             }
              return 0 ;
```

Zbuduj projekt, zaprogramuj układ i sprawdź działanie programu.

4. Zmodyfikuj kod w funkcji main, tak aby wciśnięcie przycisku *S1* oraz S2 wypisywało w konsoli odpowiedni komunikat tylko raz (detekcja zbocza opadającego):

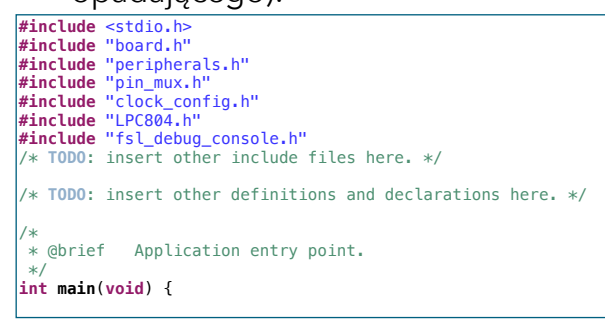

2. Konsola debuggera i GPIO

```
bool sw1=false, tm1=false;
           bool sw2=false, tm2=false;
           /* Init board hardware. */
           BOARD_InitBootPins();
BOARD_InitBootClocks();
BOARD_InitBootPeripherals();
#ifndef BOARD_INIT_DEBUG_CONSOLE_PERIPHERAL
                         debug cons
           BOARD_InitDebugConsole();
#endif
           PRINTF("Start\r\n");
           while(1) {
                       tml=sw1;
sw1 = GPI0_PinRead(BOARD_INITBUTTONSPINS_S1_GPI0, BOARD_INITBUTTONSPINS_S1_PORT,
______
BOARD_INITBUTTONSPINS_S1_PIN);
tm2=sw2;
sw2 = GPI0_PinRead(BOARD_INITBUTTONSPINS_S2_GPI0, BOARD_INITBUTTONSPINS_S2_PORT,
BOARD_INITBUTTONSPINS_S2_PIN);
                       if(sw1 < tm1) {
                          PRINTF("S1\r\n");
                       }
                       if(sw2 < tm2) {
                          PRINTF("S2\r\n");
                       }
           return 0 :
```

Zbuduj projekt, zaprogramuj układ i sprawdź działanie programu.

#### **IV. Exercises**

- 1. Zmodyfikuj program sterowania LED tak, aby możliwe było sterowanie trzema diodami RGB. Wysyłając znak:
  - a: Red-On
  - z: Red-Off
  - s: Green-On
  - x: Green-Off
  - d: Blue-On
  - c: Blue-Off
- 2. Napisz ten sam program, używając instrukcji switch-case.
- 3. Zmodyfikuj program obsługi przycisków, aby można było wykryć zwolnienie przycisku.